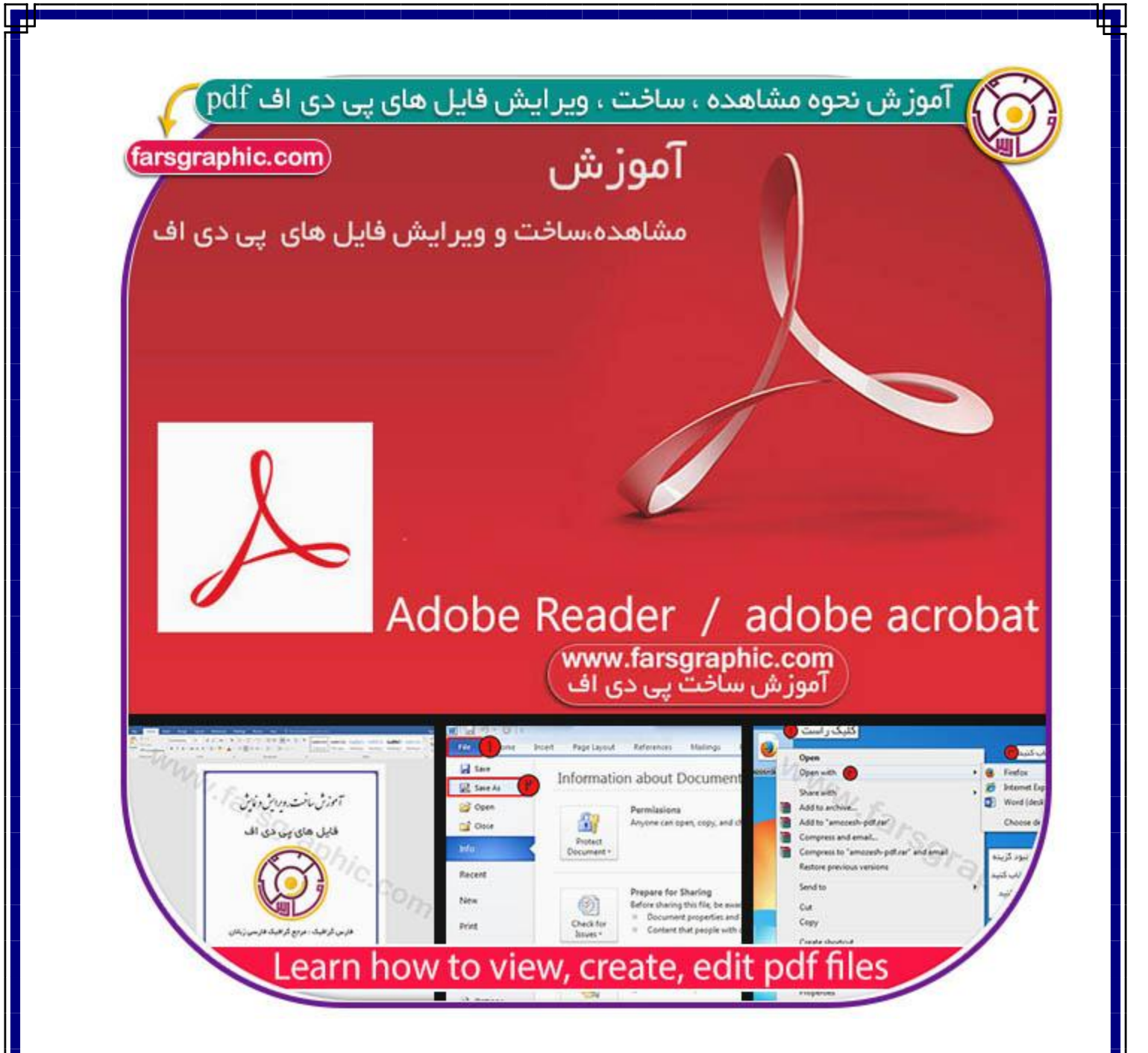

سلام در این آموزش قصد داریم به شـما عزیزان نحوه خواندن ، ایجاد کردن و ویرایش کردن فایل های pdf را آموزش دهیم امید وارم که خوشتون بیاد هر سـئوالی داشـتید توی نظرات بپرسـید(:

### مقدمه:

pdfیکی از مهمترین، و محبوبترین بین فرمت های موجود برای ذخیره سازی مستندات ، مقاله ها و کتاب های الکترونیکی می باشد از مزیت هایی که باعث شده پی دی اف (pdf) نسبت به بقیه فرمت ها برتری داشته باشید این است که از حجم کمتری برخوردار است و با انتقال به سیستم های دیگر متن ، تصاویر آن دچار به هم ریختگی نمی شود.

در این آموزش با ما همراه باشید...

# چگونه یک فایل pdf ایجاد کنیم:

برای ایجاد فایل پی دی اف راه و روش های بسیاری وجود دارد که ما دو تا از راحت ترین روش ها رو به شـما آموزش می دهیم:

### روش اوكAcrobat .

با استفاده از نرم افزار رسمی Adobe Acrobat می توانید به راحتی فایل پی دی اف ایجاد کنید( از زبان فارسی پیشتیبانی می کند(

### روش دوم Microsoft Office روش

در نرم افزار Microsoft Office شما محتوای مورد نظر خود را در word یا power point قرار دهید

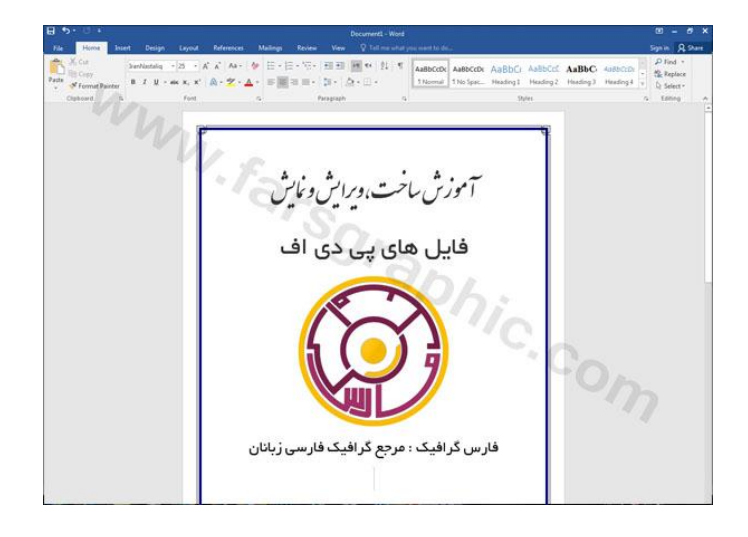

سپس از سربرگ بالایی file را کلیک کنید و save as را انتخاب کنید.

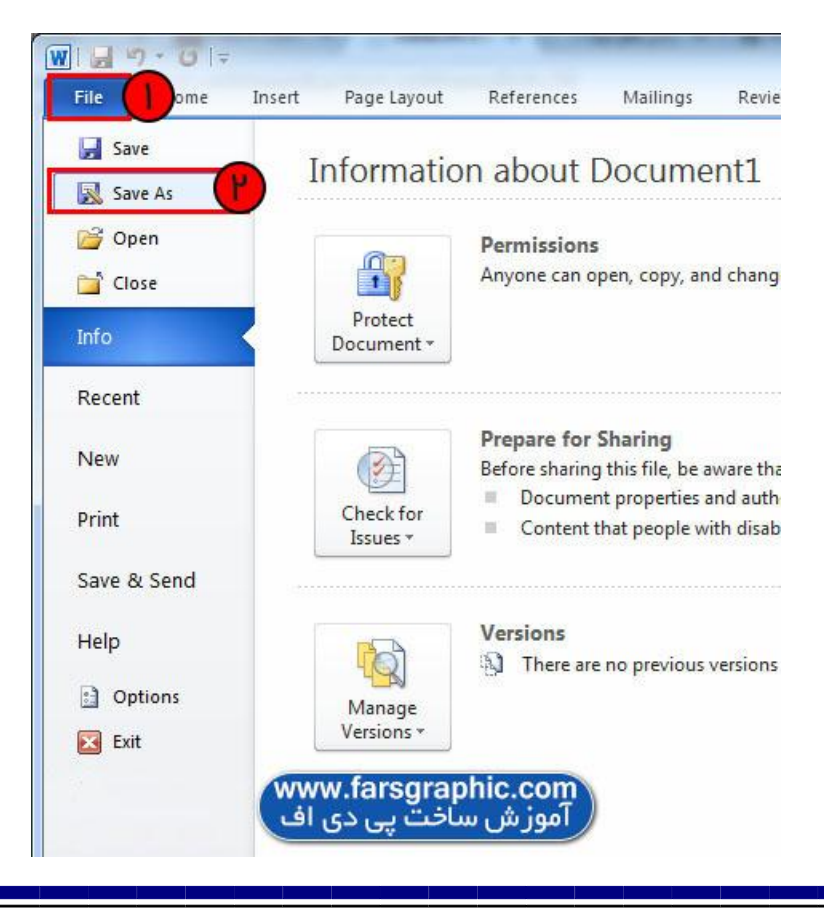

|                                                       |                                  |                                            | 1.211. |                   |     |
|-------------------------------------------------------|----------------------------------|--------------------------------------------|--------|-------------------|-----|
| Organize 🔻 New fold                                   | ler                              |                                            |        | )III •            | 0   |
| W Microsoft Word                                      | Documents library<br>Peach Learn |                                            |        | Arrange by: Folde | • • |
| Favorites Desktop Downloads Recent Places             | Name                             | Date modified<br>No items match your searc | Type   | Size              |     |
| 🔒 Libraries 🗸                                         |                                  |                                            |        |                   |     |
| File games                                            | :h Learn                         |                                            |        |                   |     |
| File game: Peac<br>Save as type: PDF<br>Authors: Amin | ih Learn                         | Tags: Add a tag                            | Tiel   | e: Add a title    |     |

سپس در کادر باز شده در قسمت Save as type گزینه PDF را انتخاب کنید تا فایل شما با فرمت pdf ذخیره شود

ن<mark>کته</mark> :روش دوم فقط در نرم افزار مایکروسافت آفیس 2010 به بعد پاسخگو می باشـد اگر از آفیس 2007 اسـتفاده می کنید فرمت ذخیره سـازی pdf وجود ندارد

## چگونه فایل های pdf را ویرایش کنیم:

برای ویرایش فایل های پی دی اف شما می توانید از همان نرم افزار **Adobe Acrobat** که جهت ایجاد pdf به کار می رود جهت ویرایش نیز استفاده کنید.

نکات:

در نرم افزار **Adobe Acrobat** شما می توانید فایل پی دی اف را به صورت حرفه ای تر ایجاد کنید اگر شما به یک پی دی اف ساده احتیاج داشته باشید پیشنهاد میکنم از روش دوم ( Microsoft Office ) استفاده کنید

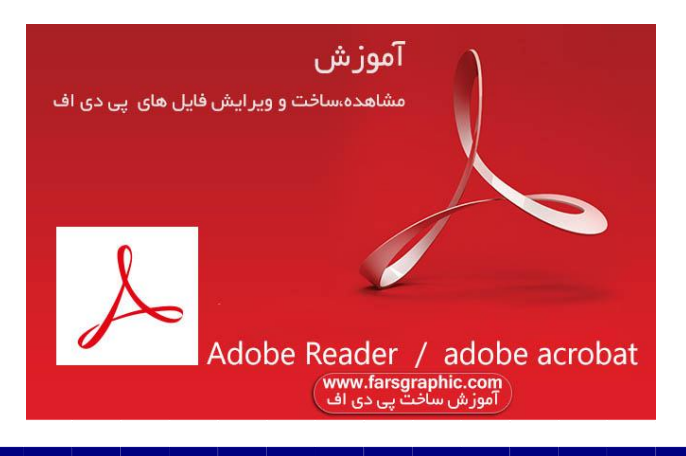

### نحوہ نمایش فایل های : pdf

#### روش اولadobe reader :

اصلی ترین روش برای نمایش فایل های پی دی اف استفاده از نرم افزار رسمی adobe reader می باشد که شما ابتدا باید این نرم افزار را دانلود کرده و سپس فایل پی دی اف شما با این نرم افزار به راحتی اجرا خواهد شد.

این نرم افزار را می توانید با یک جستجور ساده در گوگل دانلود کنید سرچ کنید : (دانلود adobe reader برای ویندوز(

## روش دوم: مرورگر های وب

اگر شـما به هر دلیلی نی توانید از روش اول اسـتفاده کنید نگران نباشـید شـما می توانید با PDF مورد نظر خود را با اسـتفاده از مرورگر های وب مثل گوگل کروم google chrome ،موزیلا فایر فاکس mozilla firefox و ...آن را باز کنید (روی فایل خود کلیک راسـت کنید و open with را کلیک کرده و مرورگر مورد نظر خود را انتخاب کنید.

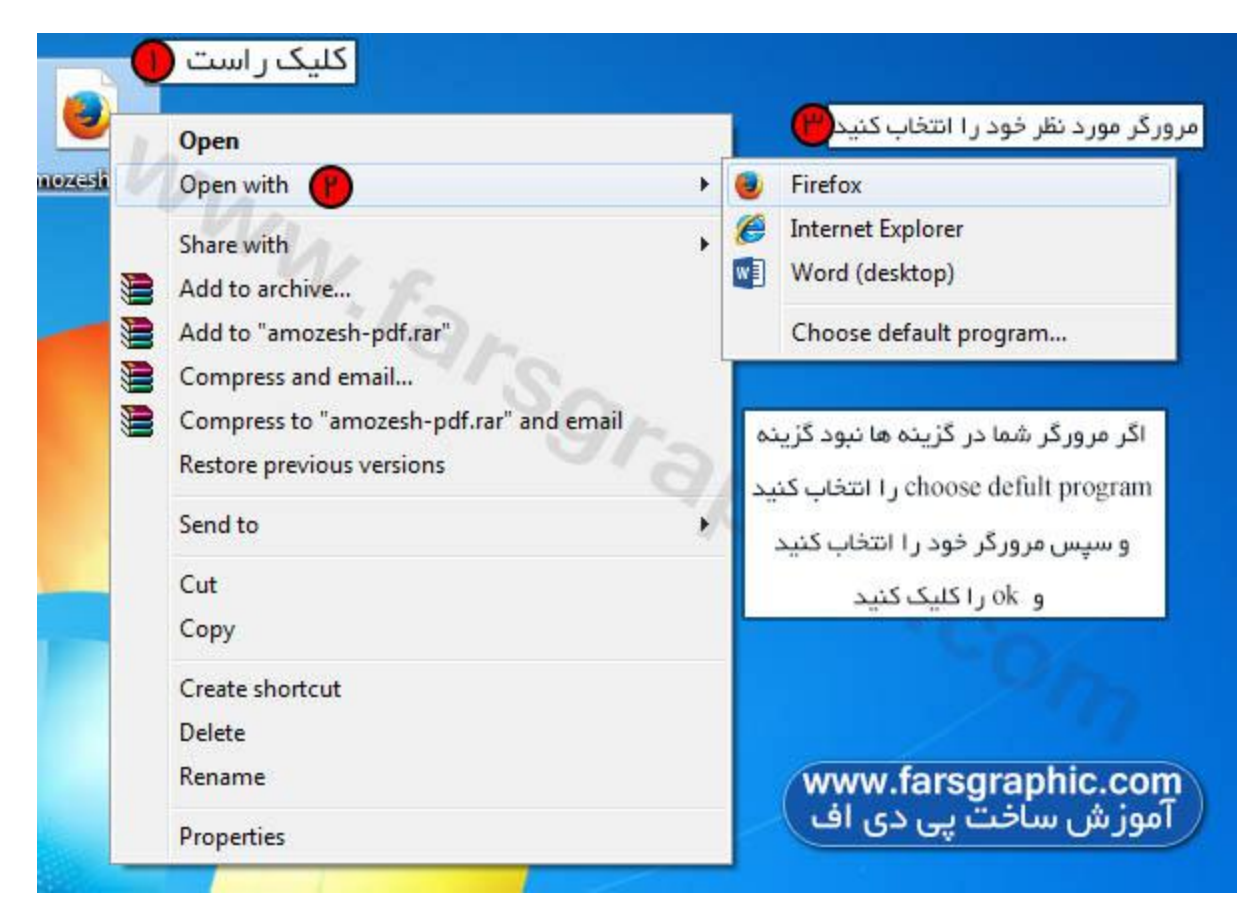

**نکته**:مرورگر اینترنت اکسپلورر internet explorer امکان نمایش فایل های پی دی اف را ندارد

نويسنده : عبدالرضا خسروى

akhosravish@chmail.ir

www.farsgraphic.com